## Parents: How to reset your password?

If you are able to log into your Parent Portal account and want to change your password.

1) Log into your Genesis Parent Portal Account

2) Click on Settings

| A MESSAGE CENTER                                                                                                    | 🎎 STUDENT DATA                     |                  |               | 🔒 LOGOUT |
|----------------------------------------------------------------------------------------------------|------------------------------------|------------------|---------------|----------|
| <ul> <li>3) Enter your current pas</li> <li>4) Enter a new password</li> <li>5) Enter the new passwo</li> <li>6) Click the Save button</li> </ul> | sword<br>rd to confirm it is the s | same             |               |          |
| Current Password:                                                                                                    | <i>(or password receive</i>        | d from Forgot Pa | ssword email) |          |
| New Password:                                                                                                    |                                    |                  |               |          |
| Confirm New Passw                                                                                                    | vord:                              |                  |               |          |

## If you are unable to log into the Genesis Parent Portal

- 1) Go to the Genesis Parent Portal at https://parents.sbschools.org
- 2) Click on the Forgot My Password button.

| South Brunswick Public Schools Parent Access |                    |  |  |  |
|----------------------------------------------|--------------------|--|--|--|
| User Name:                                   | :                  |  |  |  |
| Password:                                    |                    |  |  |  |
| Login                                        | Forgot My Password |  |  |  |

3) Enter your email address that was used as your primary email address when you registered.

- 4) Enter the captcha that is displayed similar to the one displayed in the image below.
- 5) Click the Reset button.

| ×                                                                                                    |  |  |
|----------------------------------------------------------------------------------------------------|--|--|
| Please enter the email address<br>that is registered to you along<br>with the captcha. An email will<br>be sent to that address as<br>soon as possible. |  |  |
| Email:                                                                                                    |  |  |
| bdYnP                                                                                                    |  |  |
| C<br>Enter 5 Character captcha<br>from above                                                                                                    |  |  |
| Reset Email                                                                                                    |  |  |